【國立臺灣師範大學\_新生報到系統畫面\_僑生報到範例】

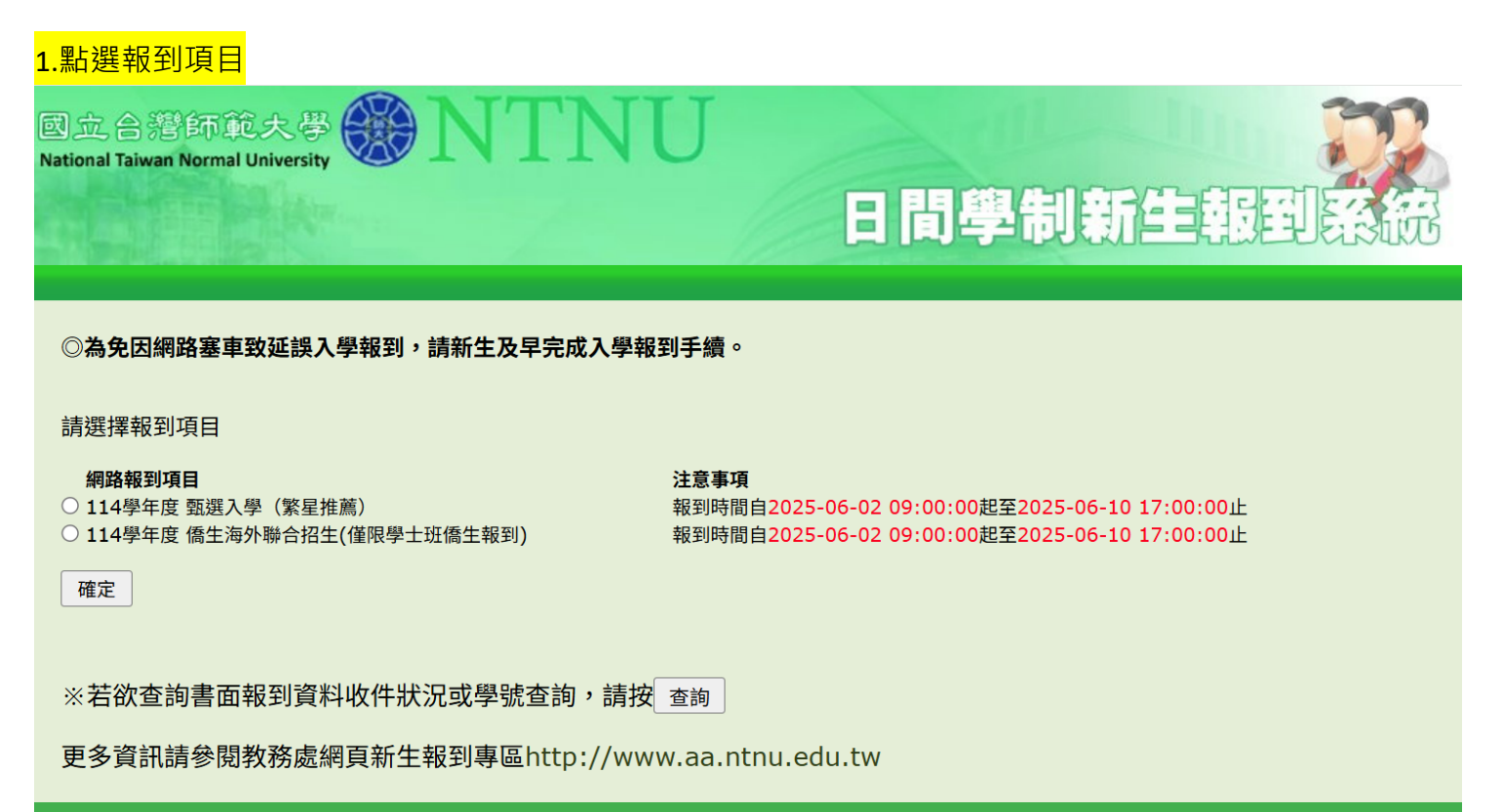

# 日間學制新生報到系統

#### ◎為免因網路塞車致延誤入學報到,請新生及早完成入學報到手續。

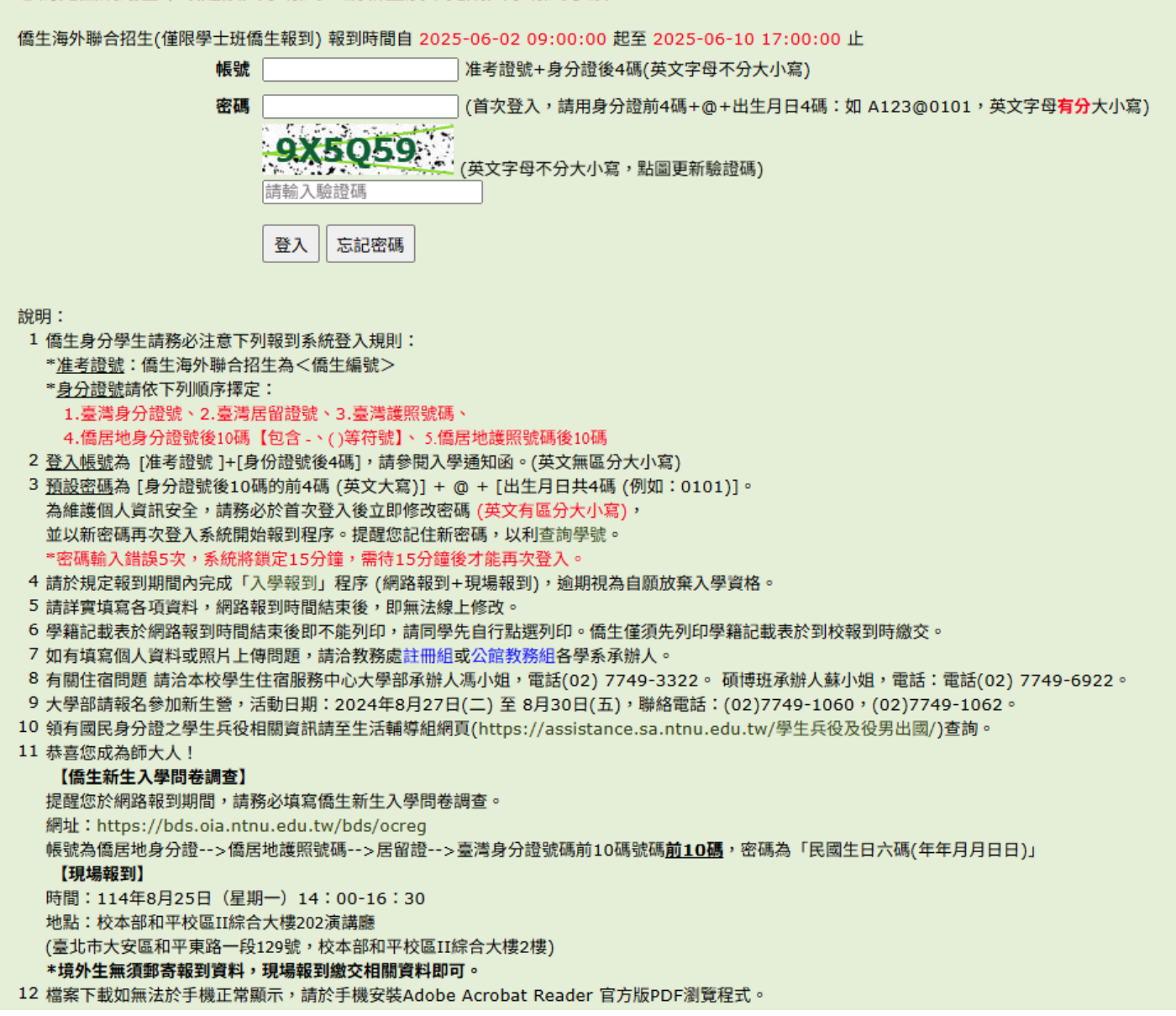

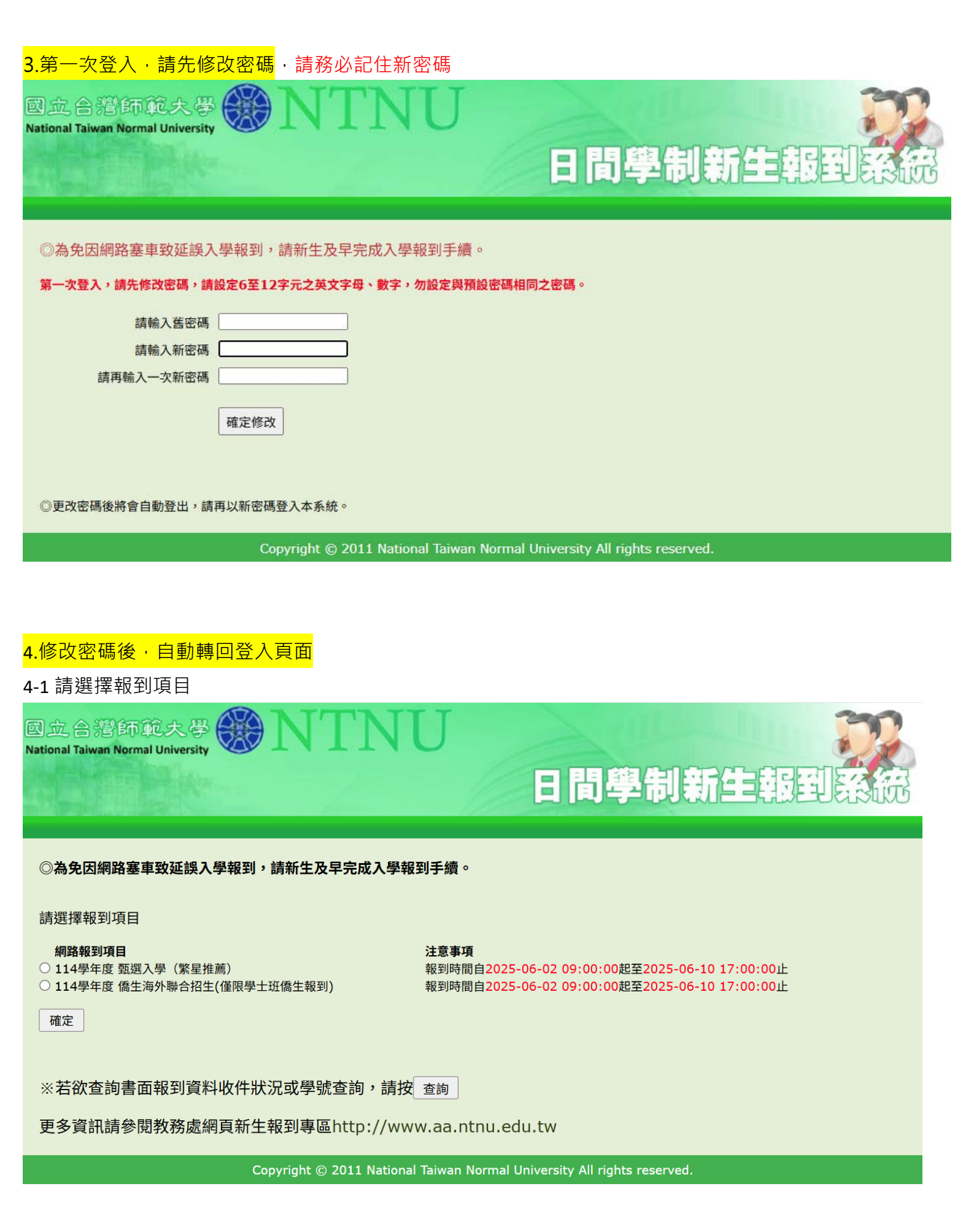

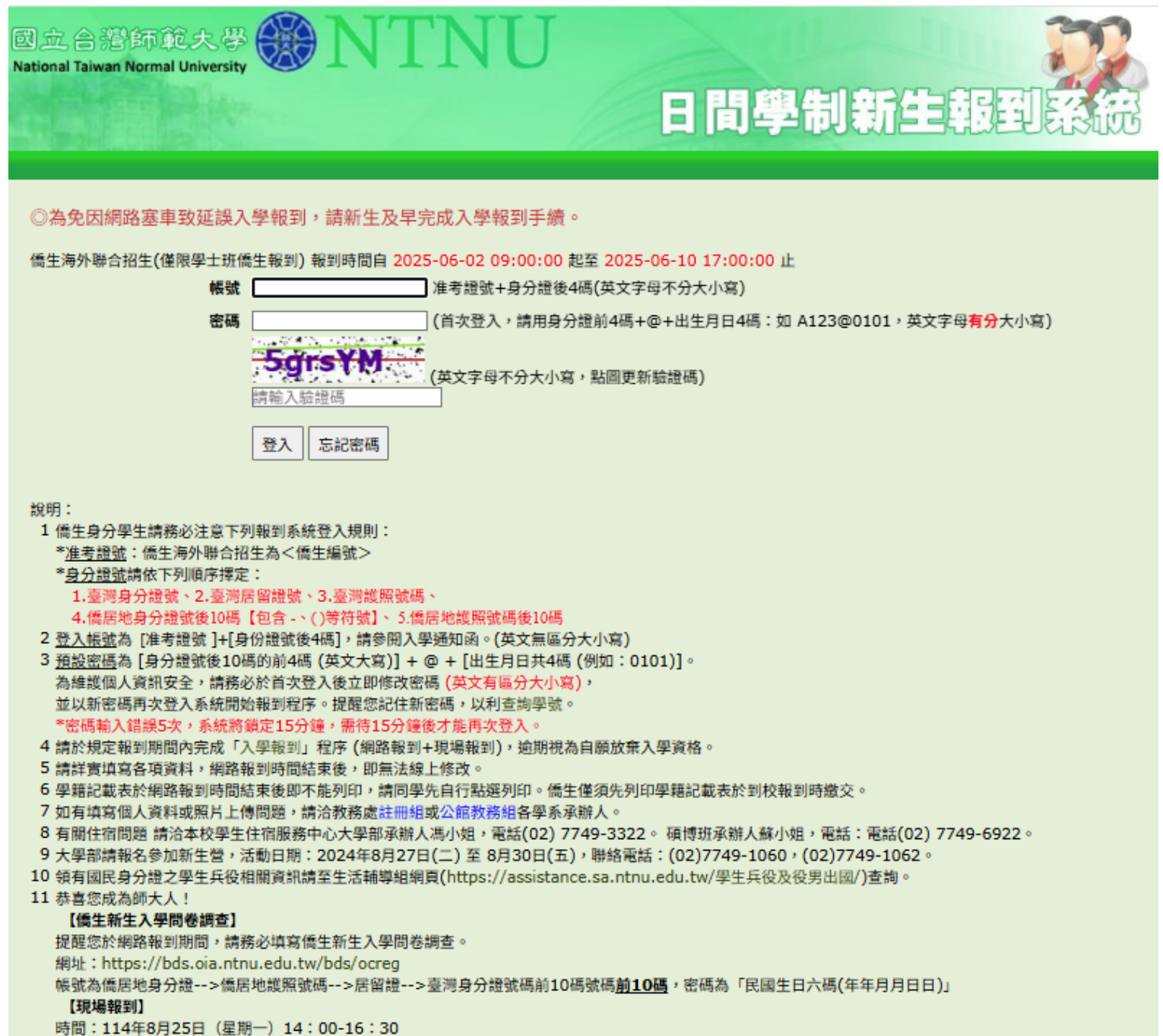

地點:校本部和平校區II綜合大樓202演講廳

(臺北市大安區和平東路一段129號,校本部和平校區II綜合大樓2樓)

\*境外生無須郵寄報到資料,現場報到繳交相關資料即可。

4-2 以新密碼再次登入, 請務必記住新密碼

12 檔案下載如無法於手機正常顯示,請於手機安裝Adobe Acrobat Reader 官方版PDF瀏覽程式。

#### 國立合潛師範大學 National Taiwan Normal University

#### 個人資料蒐集、處理及利用告知聲明

日間學制新生報到

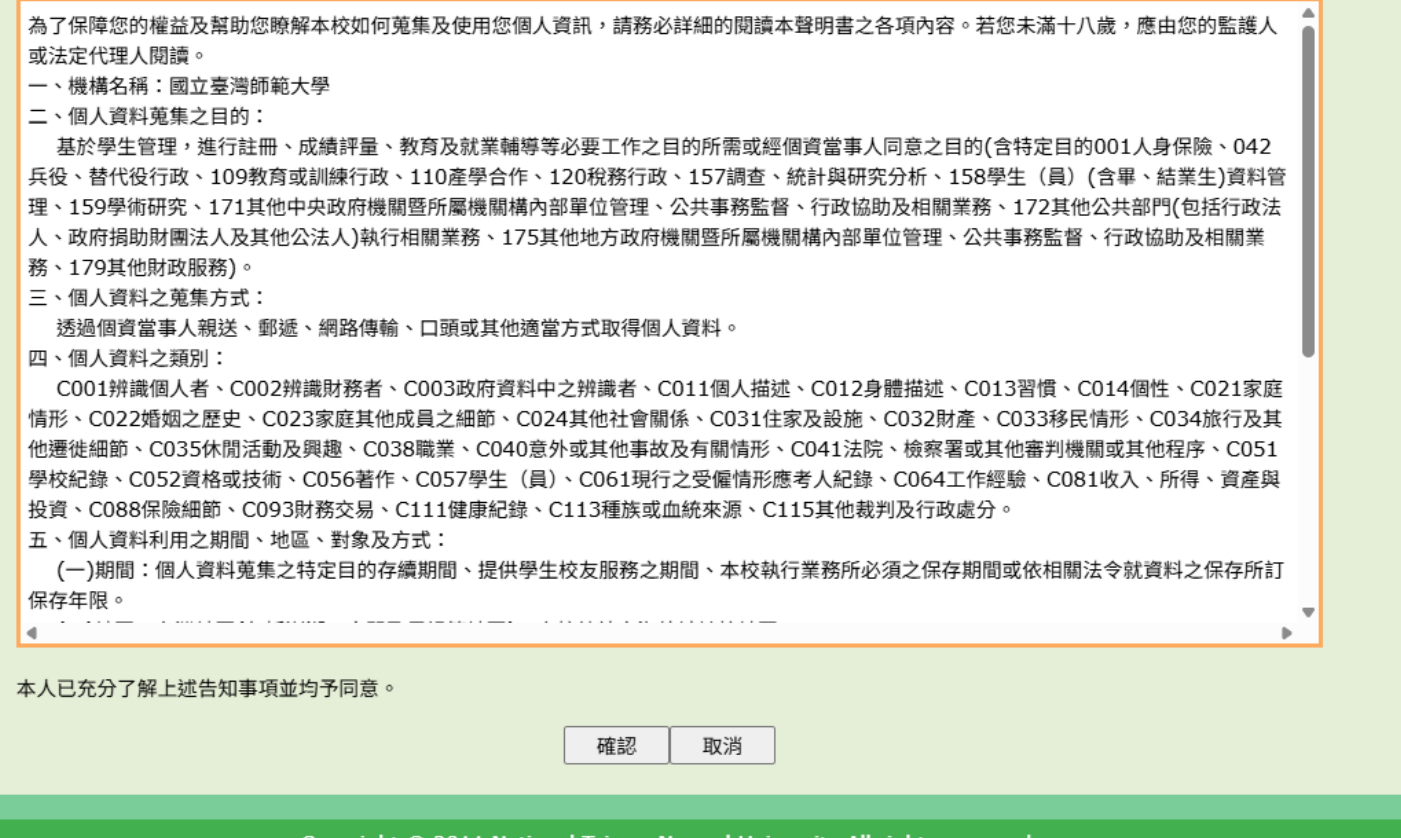

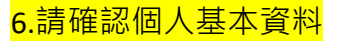

#### 回立合語師範大學 National Taiwan Normal University

# 請確認個人基本資料

※新生須於各梯次網路報到截止次日起,始得登入開通「校務行政入口網」。新生完成「帳號啟用身份驗證」始得進行網路選課。

日間學制新生報到

儒生海外聯合招生(僅限學士班儒生報到)報到時間自2025-06-02 09:00:00起至2025-06-10 17:00:00 止

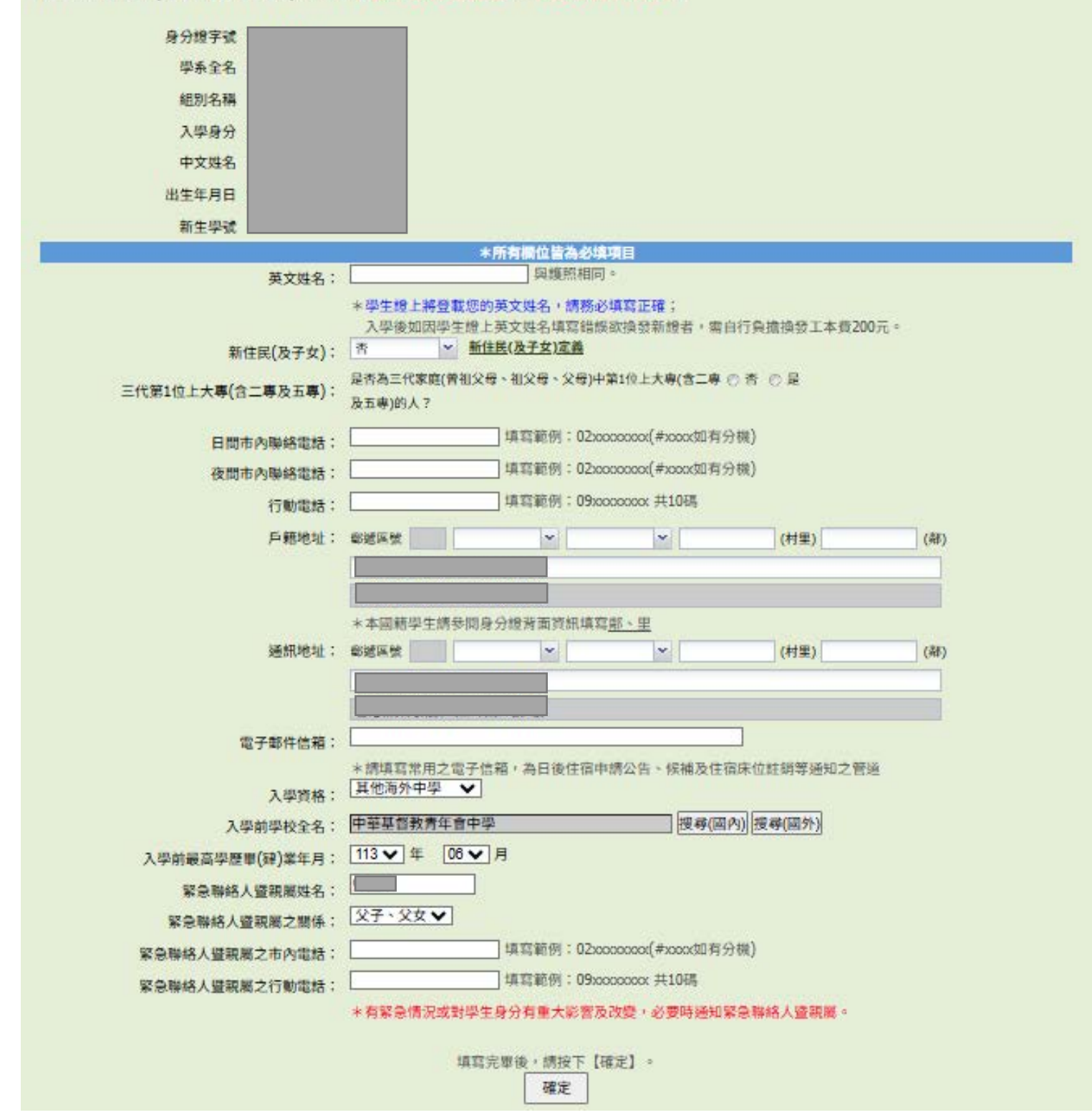

<mark>7.請確認個人基本資料</mark>:可繼續修改<sup>,</sup>確認完成請按 [儲存]

日間學制新生報到

# 國立合譜師範大學 National Taiwan Normal University

### 請確認個人基本資料

甄選入學(繁星推薦) 報到時間自2025-06-02 09:00:00起至2025-06-10 17:00:00 止

| 身分證字號:                  |
|-------------------------|
| 學系全名:                   |
| 組別名稱:                   |
| 入學身分:                   |
| 中文姓名:                   |
| 出生年月日:                  |
| 新生學號:                   |
| 英文姓名:                   |
| 新住民:                    |
| 三代第1位上大專:               |
| 日間市內聯絡電話:               |
| 夜間市內聯絡電話:               |
| 行動電話:                   |
| 戶籍郵遞區號:                 |
| 戶籍地址:                   |
| 通訊郵遞區號:                 |
| 通訊地址:                   |
| 電子郵件信箱:                 |
| 入學資格:                   |
| 入學前學校全名:                |
| 入學前最高學歷畢(肄)業年月:         |
| 緊急聯絡人暨親屬姓名:             |
| 緊急聯絡人暨親屬之關係:            |
| 緊急聯絡人暨親屬之市內電話:          |
| 緊急聯絡人 <b>時</b> 朝屬之行動電話: |

繼續修改 儲存

# 8.請確認僑生資料

國立合證師範大學 National Taiwan Normal University

# 日間學制新生報到系統

### 請確認僑生資料

僑生海外聯合招生(僅限學士班僑生報到)報到時間自2025-06-02 09:00:00起至2025-06-10 17:00:00 止

|                                                         | *所有欄位皆為必填項目                 |
|---------------------------------------------------------|-----------------------------|
| 分發日期:                                                   | 20240322                    |
| 分發文號:                                                   | 海聯試字第1133000035C號           |
| 籍貨:                                                     | 廣東寶安                        |
| 出生地:                                                    | 香港                          |
| 僑居地:                                                    | 香港                          |
| 僑居地ID NO:                                               |                             |
| 僑居地護照NO:                                                |                             |
| 僑居地電話:                                                  |                             |
| 僑居地手機:                                                  |                             |
| 僑居地地址:                                                  |                             |
| ※ 以下                                                    | 欄位若尚未有在臺證件及資料請輸入0 ※         |
| 臺灣身分證編號或居留證號:                                           |                             |
| 臺灣護照號碼:                                                 |                             |
| 在臺電話:                                                   |                             |
| 在臺地址:                                                   | 0                           |
| 在臺聯絡人姓名:                                                | 0                           |
| 在臺聯絡人電話:                                                | 0                           |
| 在臺聯絡人地址:                                                |                             |
| 與在臺聯絡人關係:                                               | 其他 ✔                        |
| 服務機關:                                                   | 0                           |
| 服務機關電話:                                                 | 0                           |
| 大學部同學是否須要課業輔導:                                          | ◎否 ○是                       |
| 具有健保卡:                                                  | ◎否 ○是                       |
| 尚未持有健保卡者要申請<br>僑委會補助全民健康保險保費50%<br>(現場報到時須繳交清寒證明及補助申請書) | ●否○是                        |
|                                                         | 填寫完畢後,請按下【確定】。<br><b>確定</b> |

Copyright © 2011 National Taiwan Normal University All rights reserved.

國立合灣師範大學 National Taiwan Normal University 

#### 請填寫學務基本資料

注意事項:

1 啟用校務行政帳號後,請登入校務行政入口網之應用系統\_學務相關系統\_學生輔導系統學生端(網址:http://iportal.ntnu.edu.tw/ntnu/)填寫學務基本資料及自傳 (至少300字)等,並務必填寫緊急聯絡人姓名及聯絡電話。

日間學制新生報到

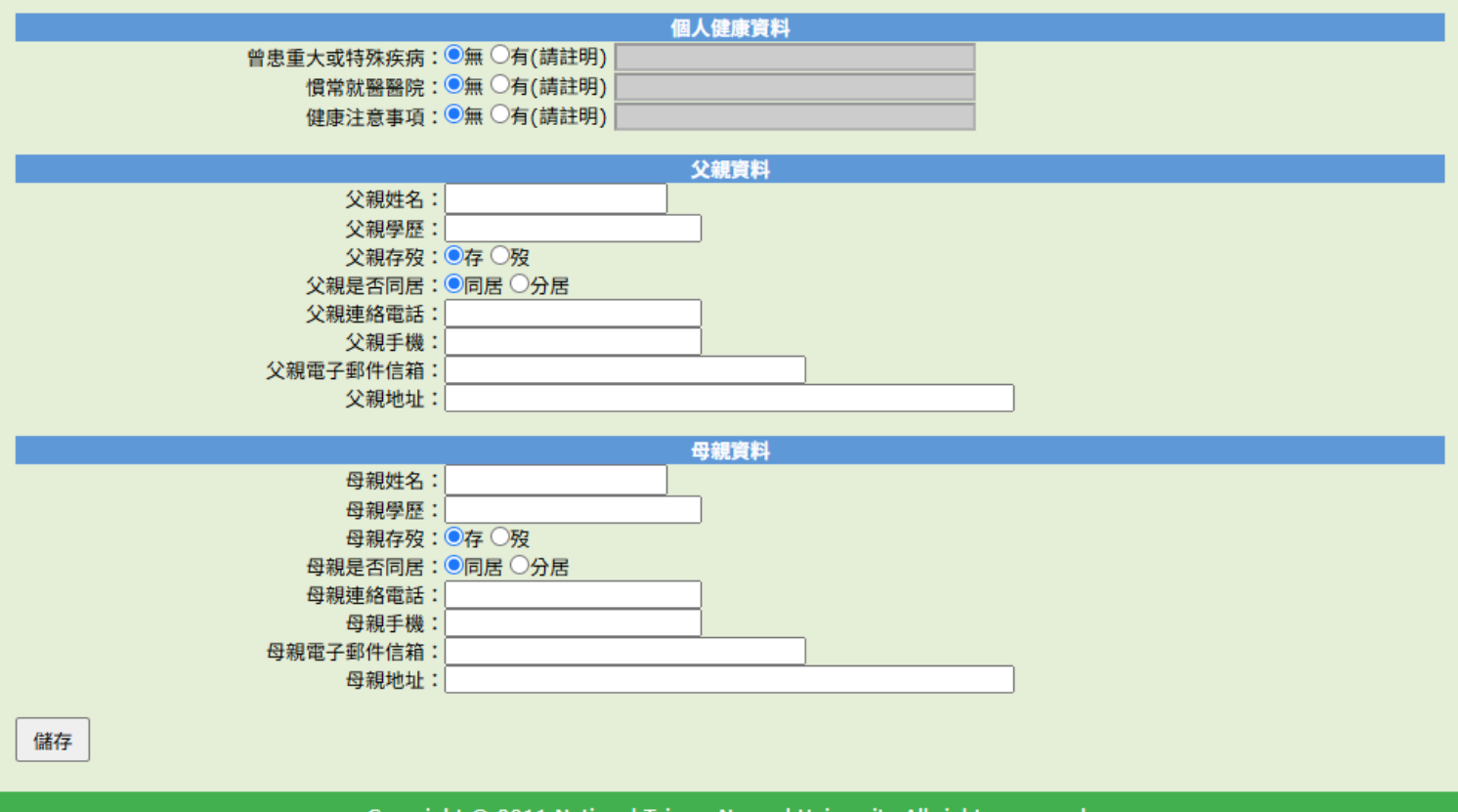

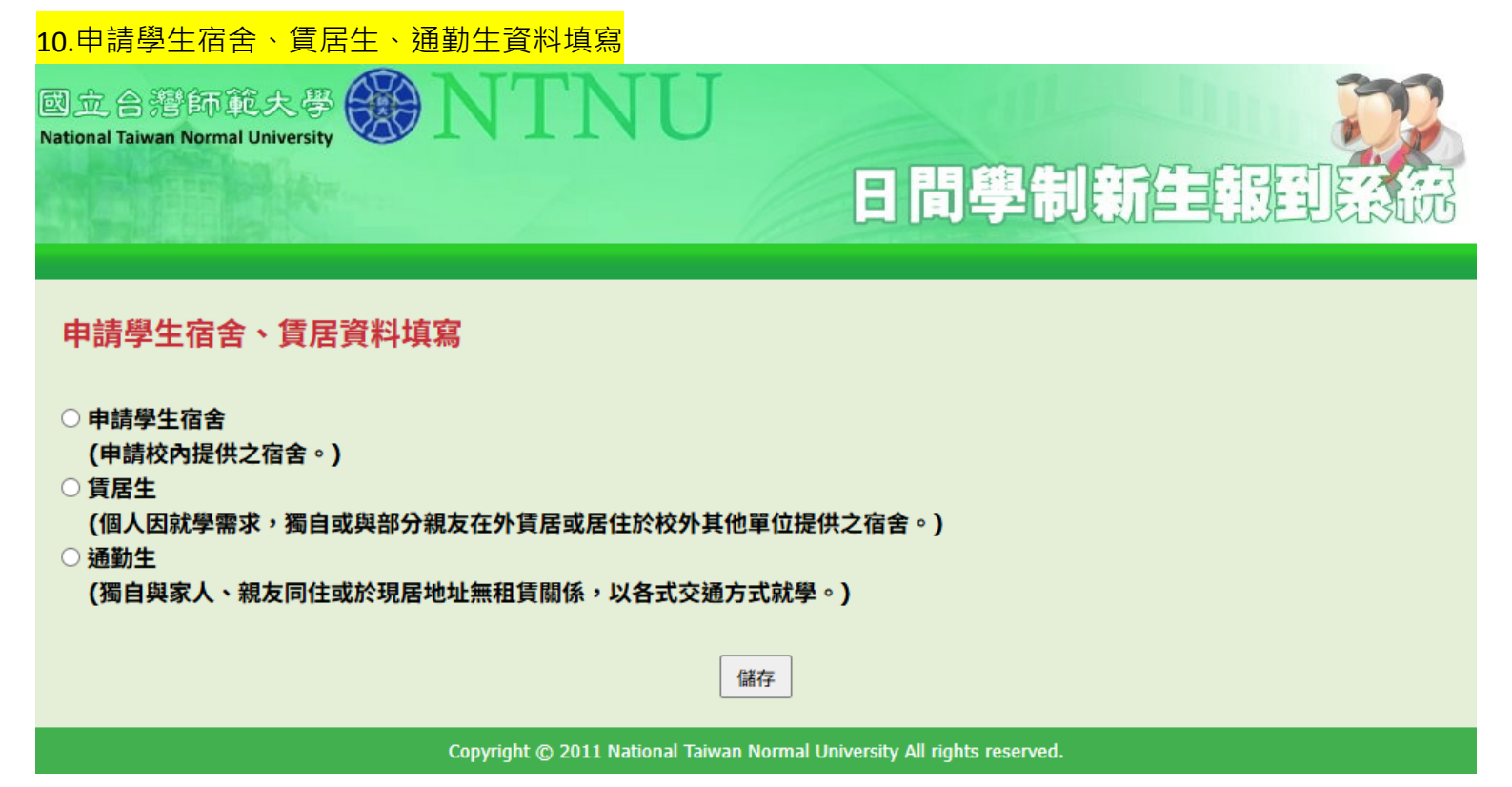

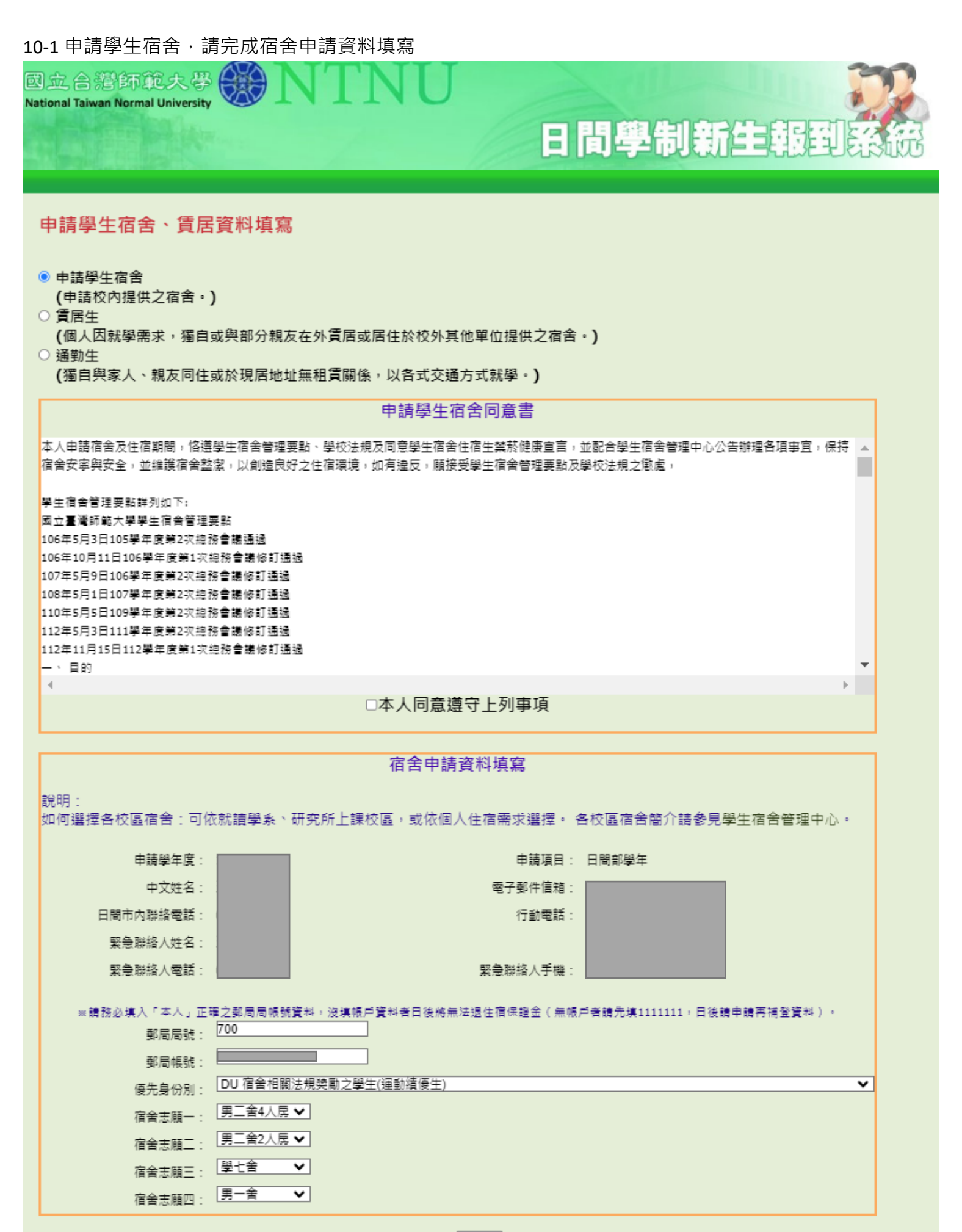

儲存

## 10-2 賃居生,請完成賃居資料填寫

| 國立合潛師範大學 WTNU                                                                                                    | 日間學制新生報到系統                            |
|----------------------------------------------------------------------------------------------------|---------------------------------------|
| <ul> <li>申請學生宿舍         (申請學生宿舍         (申請校內提供之宿舍。)</li> <li>賃居生         (個人因就學需求,獨自或與部分親友在外賃居或居住於校外其他單         通勤生         (獨自與家人、親友同住或於現居地址無租賃關係,以各式交通方式         )</li> </ul> | <sup>建</sup> 位提供之宿舍。)<br>【就學。)        |
| <b>賃居資料填</b> 寫                                                                                                    |                                       |
| 賃居地址: ● ● ● ● ● ● ● ● ● ● ● ● ● ● ● ● ● ● ●                                                                                                    | 被                                     |
| 房東姓名:<br>房東聯絡電話1:<br>備註:                                                                                                    |                                       |
| 儲計                                                                                                    | <b>7</b>                              |
| Copyright © 2011 National Taiwan N                                                                                                    | ormal University All rights reserved. |

# 10-3 通勤生,點選後按儲存即可

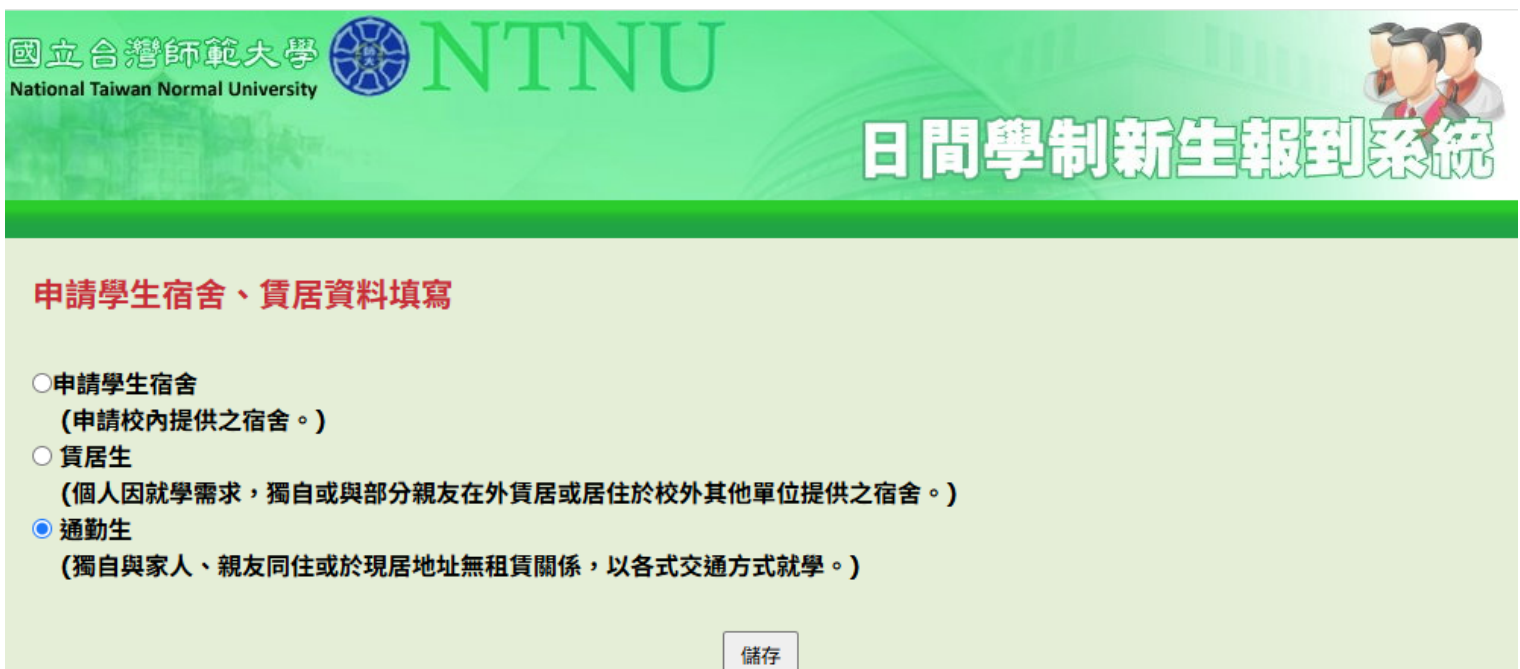

國立合灣師範大學 National Taiwan Normal University

# 日間學制新生報到系統

#### 請填寫新生營報名資料

注意事項:

新生營活動日期:2024年8月27日(二)至8月30日(五)。 大學部一年級新生請報名參加「新生營」。 營期餐飲統一訂購,共計新臺幣600元(計算方式:午、晚餐120元×5餐,8月28日學系學會時間晚餐自理),請於8月22日前至中國信託銀行/郵局/四大超商繳 費或ATM/信用卡繳費。(僑生、外籍生可於現場報到當日持繳費單至郵局或中國信託臨櫃繳費)新生可選擇下列方式之一列印繳費單: (一)請於新生報到系統列印新生營餐費繳費單 (二)開通校務系統權限後至學雜費資訊專區列印繳費單 如因特殊狀況臨時無法參加新生營欲辦理餐費退費者,請於8月22日17點前辦理餐費退費,聯絡電話:02-7749-1056。 請自備環保餐具、水壺、環保杯,以減少使用免洗餐具及包裝水等一次用產品,減輕環境負荷。以節能減碳,創造循環永續的校園生活。 新生家長座談會日期:2024年8月24日(六),歡迎家長報名參加。

新生營相關事項聯絡電話:02-7749-1060、02-7749-1062。

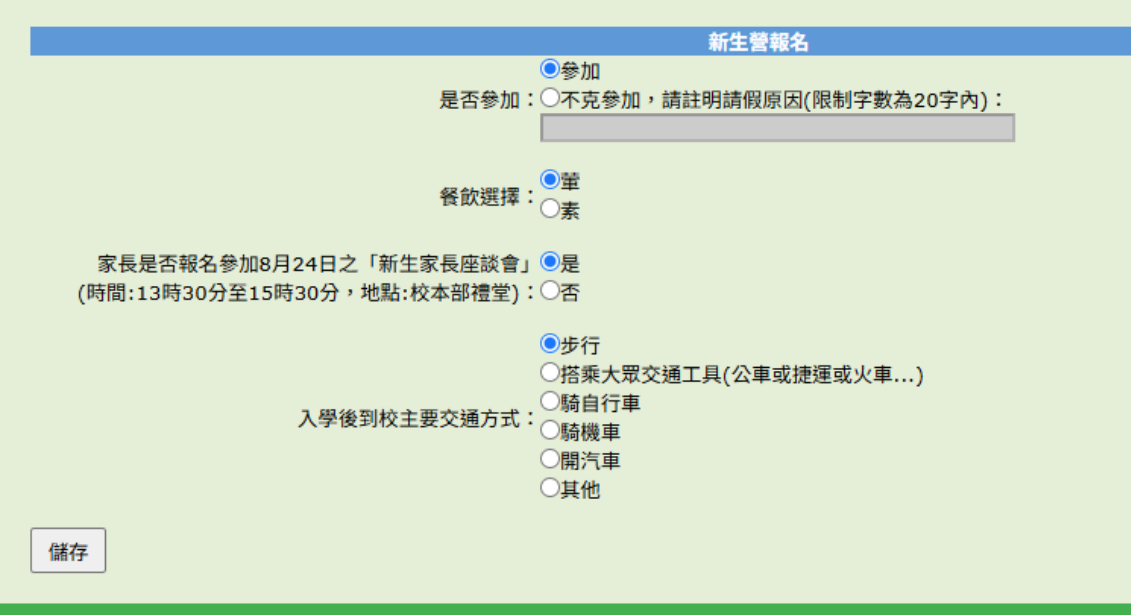

| <mark>12.上傳數位相片</mark> (經大考中心、技專校院招生委員會之入學管道不需上傳照片)                                                                                                    |   |
|----------------------------------------------------------------------------------------------------|---|
| 12-1 [選擇檔案] → [按我上傳]                                                                                                    |   |
| 國立合證師範夫學 WTNU<br>National Taiwan Normal University                                                                                                    | 2 |
| 日間學制新王報到総統                                                                                                    | Ï |
|                                                                                                    |   |
| 上傳數位相片                                                                                                    |   |
| 上傳說明: 1 本數位照片將作為製作學生證之用,請上傳2吋彩色大頭照 (3.5公分 x 4.5 公分,即 1062 x 826 px): 本人脫帽、面貌清晰、正面大頭照,請勿使用生活照。本數位照片檔將製作學生證,請同學依規定上傳。 2 照片檔名請以 [擇定之身份證號後10碼] 命名,並以 JPG 檔案格式儲存,檔案大小不得大於1MB、小於100KB (照片若以掃描器掃描,解析度不得低於 300dpi,最高解析度建議不超過500dpi)。 3 請務必上傳數位相片,方能完成全部報到程序。 4 照片上傳Q&A                             |   |
|                                                                                                    |   |
| 照片福条: 选择福条                                                                                                    |   |
| Copyright © 2011 National Taiwan Normal University All rights reserved.                                                                                                    |   |
|                                                                                                    |   |
| 12-2 按 [上傳元成,進行下一步]                                                                                                    |   |
| 國立合語師範失學 WINU National Taiwan Normal University                                                                                                    |   |
| 日間學制新生報到窓統                                                                                                    |   |
| 上傳數位相片                                                                                                    |   |
| 上傳說明:                                                                                                    |   |
| <ol> <li>本數位照片將作為製作學生證之用,請上傳2吋彩色大頭照 (3.5公分 x 4.5 公分,即 1062 x 826 px):</li> <li>本人脫帽、面貌清晰、正面大頭照,請勿使用生活照。本數位照片檔將製作學生證,請同學依規定上傳。</li> <li>2 照片檔名請以 [擇定之身份證號後10碼] 命名,並以 JPG 檔案格式儲存,檔案大小不得大於1MB、小於100KB(照片若以掃描器掃描,解析度不得低於 300dpi,最高解析度建議不超過500dpi)。</li> <li>3 請務必上傳數位相片,方能完成全部報到程序。</li> </ol> |   |
| 4 照片上傳Q&A                                                                                                    |   |
|                                                                                                    |   |
|                                                                                                    |   |
|                                                                                                    |   |
|                                                                                                    |   |
| 照片檔案:選擇檔案 未選擇任何檔案 按我上傳                                                                                                    |   |
|                                                                                                    |   |

# 13.報到作業完成

13-1 勾選確認填寫及提供資料屬實聲明

13-2 列印報到表單,於現場報到時繳交

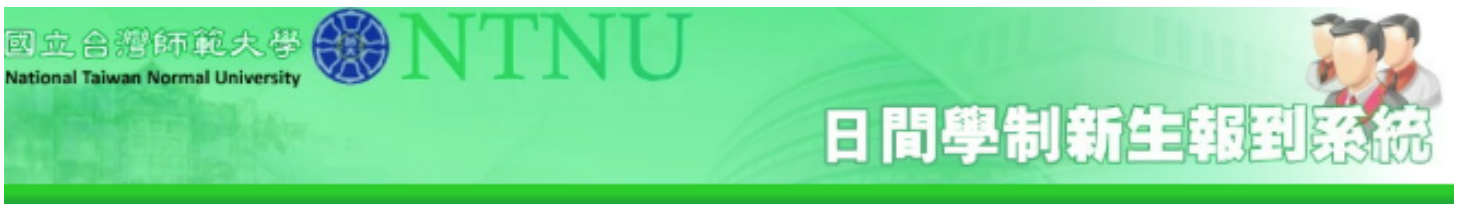

#### 報到作業完成

修改基本資料 修改儒生资料 修改學務基本資料 修改宿舍與貨居申請資料 修改新生營報名資料 重新上傳照片 登出

恭喜您, (准考燈號碼:) 已於 2025-06-06 11:50:15 完成線上報到, 提醒您借速列印紙本學籍紀載表,於現場報到時繳交。 現場報到時間 / 地點: \*時間:2025年8月25日(星期一)學士班:上午9時至12時30分。研究生:下午2時至4時30分。 \*地點:和平校區Ⅲ綜合大樓202演講廳(臺北市大安區和平東路一段129號,和平校區Ⅲ綜合大樓2樓) (請參問校图地圖)

報到表單列印如下:(請同學注意!網路入學報到時間結束後,下列表件即不能列印,請先白行點選列印。相關表件,姓名不完整者,請白行填寫。)

#### 學籍記載表

本人所填寫資料及提供之學歷及身分證明文件,如有偽造、假借、冒用、變造等情事,學校將依學則規定開除學籍,且不發給任何 學歷證明。

#### □我已閱讀並確認上述聲明

重要:

- 1 請勾選上述聲明,並於網路報到時間內儘速列印學籍記載表,並於到校現場報到時繳交。如需修改報到資料,請於網路報到時間內,登入新生報到系統進行 修改;網路報到時間結束後,即無法線上修改資料。
- 2 如有任何關於學籍疑問, 歡迎先至本校教務處首真點遞【新生報到】專區查詢,或以電話聯繫註冊組或公館教務組各學系承辦人,我們將端誠為您服務。
- 3 住宿申請:有住宿需求者,請先完成住宿申請後,再依學生住宿服務中心線上申請時程,至住宿系統確認申請完成,相關資訊請至學生住宿服務中心網頁查 )),有關住宿問願請治本校學生宿舍管理中心大學部承擔人馮小姐,電話(02)7749-3322。碩德班承辦人蘇小姐,電話:(02)7749-6922。(學生宿舍住宿申 請採學年制,住宿費分上下學期繳納)
- 4 啟用校務行政構號後,請登入校務行政入口網之應用系統\_學告補導系統學生端(網址:http://iportal.ntnu.edu.tw/ntnu/)填寫學務基本 資料及自傳(至少300字)等,並務必填寫緊急聯絡人姓名及聯絡電話。
- 5 領有國民身分證之男性新生請務必繳交「學生兵役申請表」及相關證明文件至生活輔導組(預備休學或保留入學之新生僅填寫資料即可,不 必繳交申請表,於復學或入學時再申請與繳交)。
- 6 學生兵役相關資訊講至生活輔導組網頁(https://assistance.sa.ntnu.edu.tw/學生兵役及役男出國/)查詢或下載。
- 7 謝謝您的填寫,提醒您-

#### 【儒生新生入學問卷調查】

提醒您於網路報到期間,請務必填寫儒生新生入學問卷調查。

網址:https://bds.oia.ntnu.edu.tw/bds/ocreg

辕號為儒居地身分證-->儒居地綫照號碼-->居留證-->臺灣身分證號碼前10碼號碼<u>前10碼</u>,密碼為「民國生日六碼(年年月月日日)」

#### 【現場報到】

時間:114年8月25日(星期一)14:00-16:30

地點:校本部和平校區II綜合大樓202演講廳

(臺北市大安區和平東路一段129號,校本部和平校區II綜合大樓2樓)

\*境外生無須鄭寄報到資料,現場報到繳交相關資料即可。

如有疑問請洽國際事務處蔡佳蒨小姐,電話:+886-2-7749-1278,電郵:malibu@ntnu.edu.tw

- 8 為配合相關資訊系統應用,讓師生同仁僅需紀憶一組帳號與密碼,即能獲得專屬的資訊應用系統,
- 如:師大電子郵件信箱、校園軟體下載、學生請假與選練、電子公文等服務;以及個人化應用服務,如:即時校園訊息通報、個人化版面佈景般置等, 敵講學生務必於網路報到載止次日起,至新生選練前完成敵用「資訊系統入口網」帳號及密碼,即能登入享受便利的資訊服務。 資訊系統入口網敵用服務網頁 http://ap.itc.ntnu.edu.tw/nipinit/ 資訊系統入口網相關開通說明 http://iportal.ntnu.edu.tw/ntnu/
- 9 檔案下載如無法於手機正常顯示,請於手機安裝Adobe Acrobat Reader 官方版PDF瀏覽程式。